## **Ooma** 2624W

## **Wi-Fi Connection**

Follow the instructions below to connect your phone using Wi-Fi.

Connect your phone to a power source. Once it powers up, the phone will prompt you to connect to a Wi-Fi network. Follow the on-screen instructions.

## If you do not see a prompt, follow these instructions:

- Press the Menu button and navigate to System, then Wi-Fi Settings
- Set Wi-Fi to Enabled if it's not already enabled and save your settings
- Use the Scan option to scan for available Wi-Fi networks
- Select your Wi-Fi network name from the list
- Use the keypad to enter the Wi-Fi password and press the **Connect** softkey

For detailed instructions, including help with entering your password via the keypad, please visit: <a href="support.com/office/ooma-phone-wi-fi">support.com/office/ooma-phone-wi-fi</a>

## Once you see your extension name displayed on the screen, your phone is ready to make and receive calls!

| System Configurati | ons    |
|--------------------|--------|
| Network            | >      |
| Wi-Fi Settings     | >      |
| Web Access         | >      |
| Bluetooth          | >      |
| Upgrade            | >      |
| Ð                  | Select |
|                    |        |
| Wi-Fi              |        |
| Available Networks |        |
| Password           |        |
| SBand A            |        |
| SPBMaroc 🔒         |        |
| Dismiss OK 1Bc     |        |